## How To Get Insanely Organized With Evernote

#### Unleash the Power of the Trunk

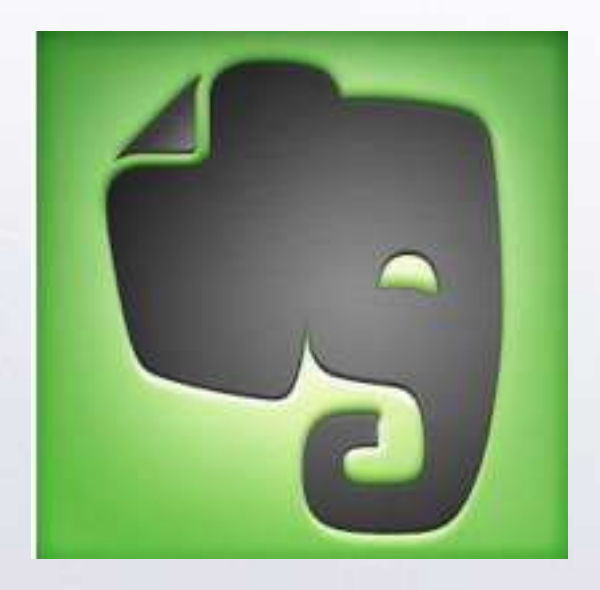

Michelle Lindsey, Technology Instructor Ozark Upper Elementary michellelindsey@mail.ozark.k12.mo.us

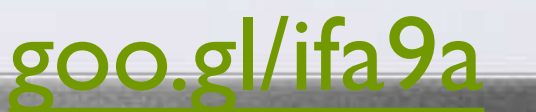

#### What is Evernote?

- Universal Inbox store almost anything in one place
- Multi-platform family of products
- Evernote is a powerful notetaking, capture, and archive program.
  - Organize and share
  - Search by keyword, title, or tag

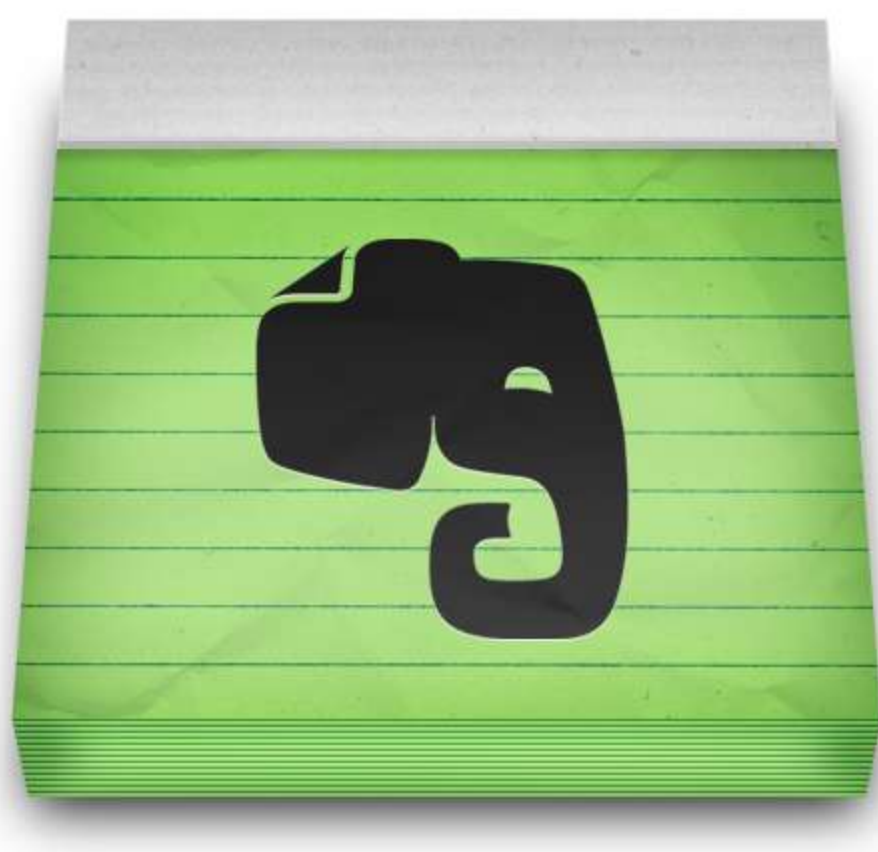

#### **Evernote Clients Available For:**

•Microsoft Windows

•OS X

•Android

•iOS (iPhone, iPad, iPod Touch)

•Windows Mobile

•Windows Phone

•WebOS

•Maemo

•BlackBerry (including BlackBerry Playbook)

•Google Wave

•Symbian S60 5th Edition (Beta)

### With Evernote You Can:

 Capture notes in many formats--text, pictures, audio, web clippings, email, tweets

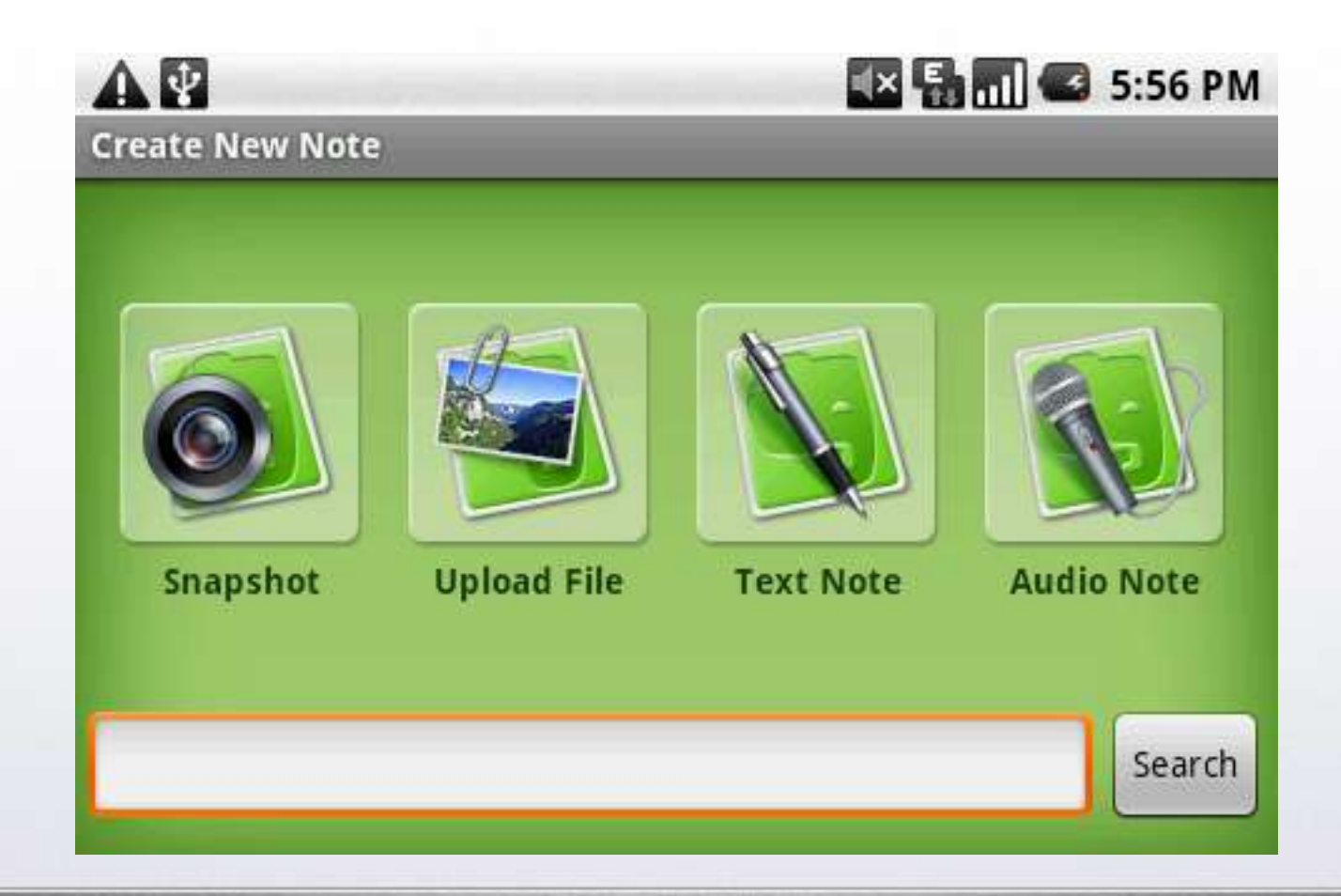

#### With Evernote You Can:

 Save notes in an online notebook that syncs automatically with the notebook on your PC, Mac, or mobile device

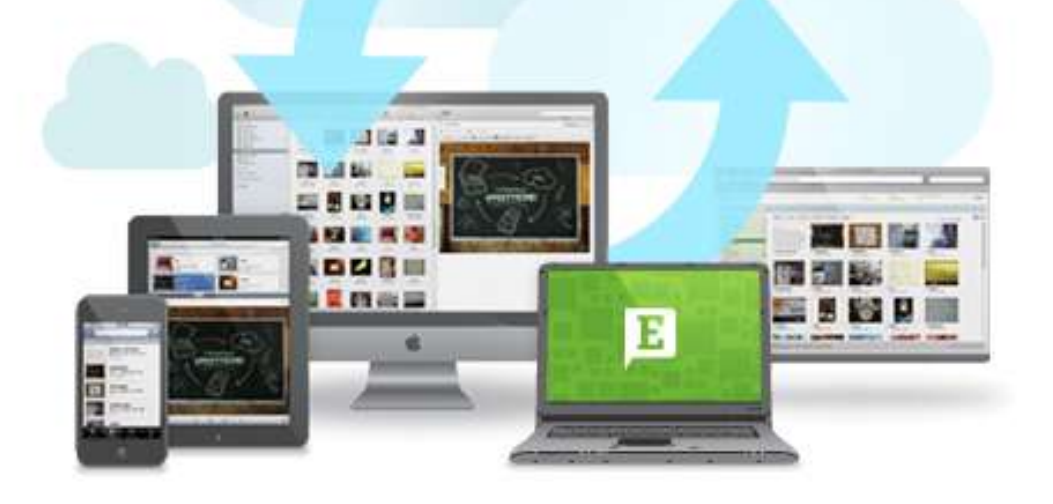

### With Evernote You Can:

- Share your notes with others (free)
- Collaborate securely on projects (Premium)

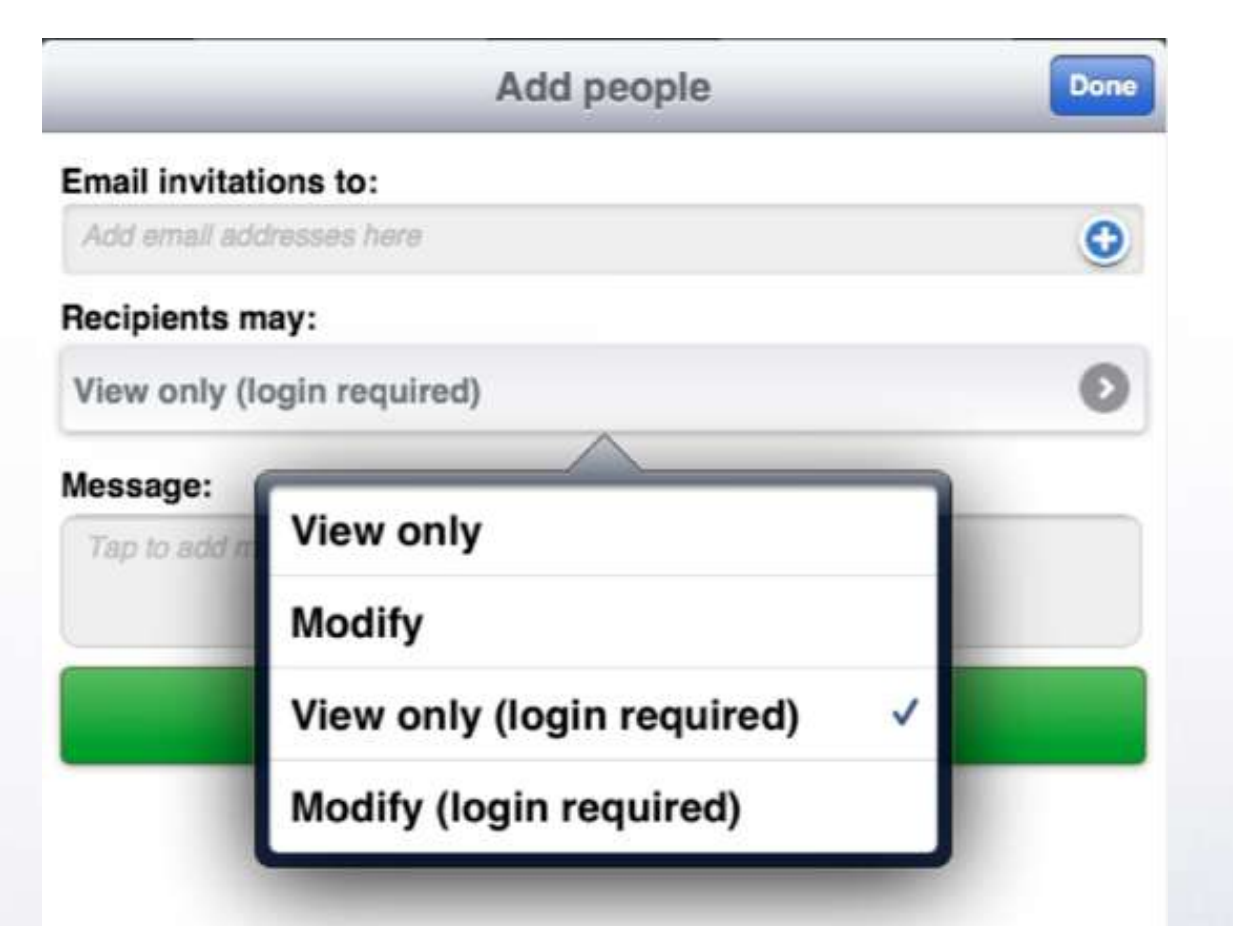

#### Why Use Evernote in Education?

- Easily remember things using computer, phone and the web
- Great organizational tool content searchable, tags, notebooks
- One place
- Easily added to Class notes, schedules, assignments, lesson plans, research
- Upload attachments to notes
- Voicenotes
- Preserves hyperlinks when web clipping
- Automatically syncs all your notebooks to the cloud and everywhere you have Evernote installed
- Apps for all kind of smart devices
- Browser extensions
- Users can share notes with others via email or social media
- Backup and export options

#### Ways Teachers Can Use Evernote

- Take notes class, conference, etc.
- Organized notes into different notebooks
- Create to-do lists and work logs
- Store all the teaching materials to use during the whole year
- Share a notebook with the substitute teacher
- Create a public notebook to share with your students/parents
- Keep your extracurriculars in one place and in order
- Save bookmarks and annotate webpages

#### Ways Students Can Use Evernote

- Take notes in the class and organize into searchable notebooks
- Scan teachers handouts and/or taking snapshots using a camera
- Use a camera to capture handwritten notes
- Create different notebooks to organize assignments, class projects, docs, files, school events, etc.
- Record audio notes on their phones or iPad
- Students can share their notes and notebooks with each other

# Terminology

**Notebooks:** These are collections of individual notes. Theoretically, you could just have one notebook and dump everything into it. But most people will want to establish different notebooks for different "areas of focus."

**Stacks:** These are *collections* of notebooks. For example, you could have a stack called "Work" that has separate notebooks for each client, project, or area of responsibility.

**Tags:** These are attributes that you can apply to any individual note. You can then view all notes with a specific tag, regardless of which notebook it resides in.

#### Create An Account

#### Create an Evernote Account

Evernote helps you remember everything across all the computers, phones and tablets you use.

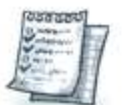

Capture anything Save your ideas, tasks, projects, files, research, and more.

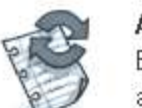

Access anywhere

Evernote makes all of your memories available anywhere you go.

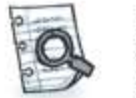

#### Find everything fast

Search by keyword, tag, and even find text inside images.

| Create an Account                                                    | or Sign in     |
|----------------------------------------------------------------------|----------------|
| Email address                                                        |                |
|                                                                      |                |
| Username                                                             |                |
| Password                                                             |                |
| Enter the numbers below                                              |                |
| 97997                                                                |                |
|                                                                      |                |
| By clicking Register, I agree to the <b>Terms</b><br>Privacy Policy. | of Service and |
| Register                                                             |                |

#### Rename Your Default Folder

| ▼ Noteb       | ooks                | Ŧ |
|---------------|---------------------|---|
|               | lotes (3)           |   |
| 🛄 IInk        |                     |   |
| • EDEan       | Rename              |   |
| en<br>Thean   | Properties          |   |
|               | Delete              |   |
| 🛅 Tra         | Share this notebook |   |
|               | Add Shortcut        |   |
| <b>→</b> Tags | Add To Stack        | T |
|               |                     |   |

•Right Click

•Rename

•Use ! if you want it to be the first folder

•New notes show up here

#### Evernote PC Window

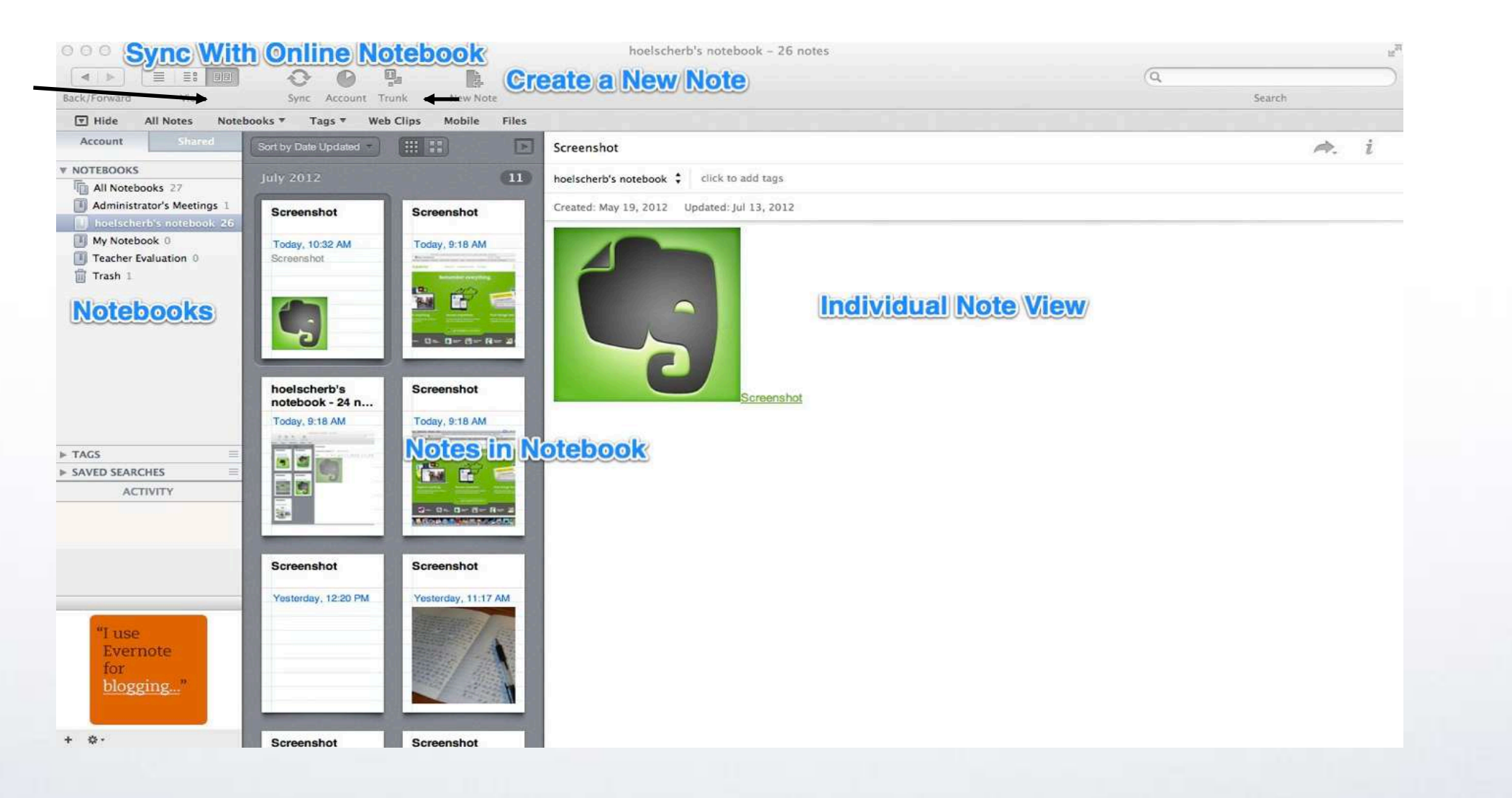

Download for PC or Mac at evernote.com

#### Set Up Notebooks

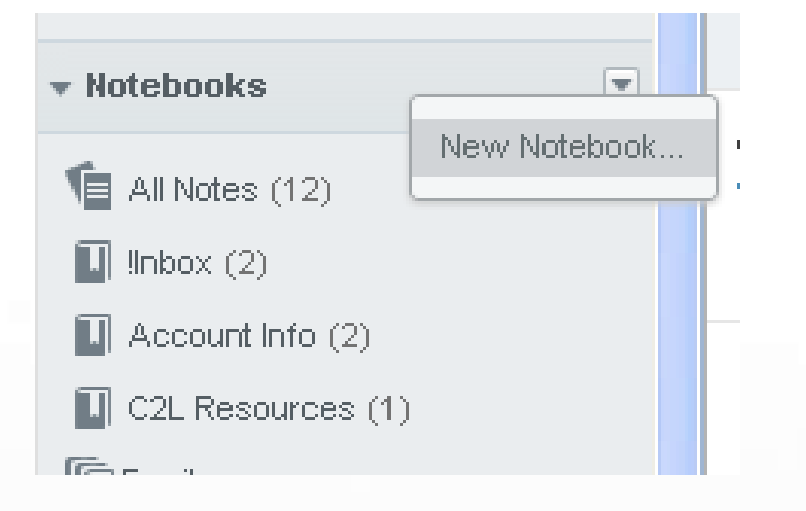

Online – Right Click, New Notebook

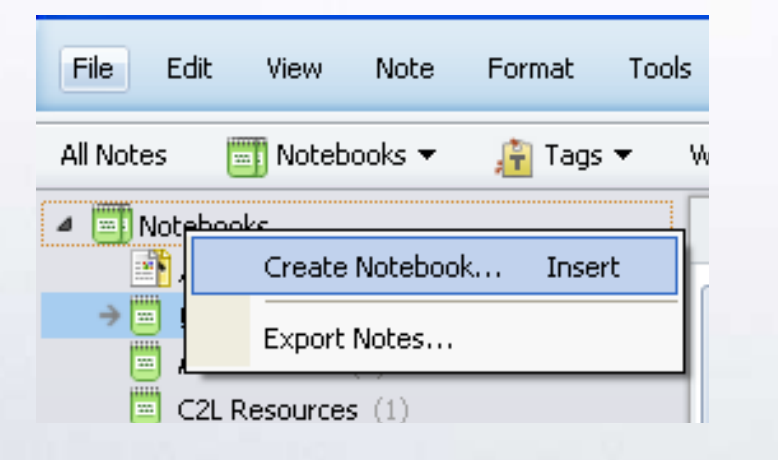

Desktop – Right Click, Create Notebook OR File, New Notebook

## Set Up Stacks

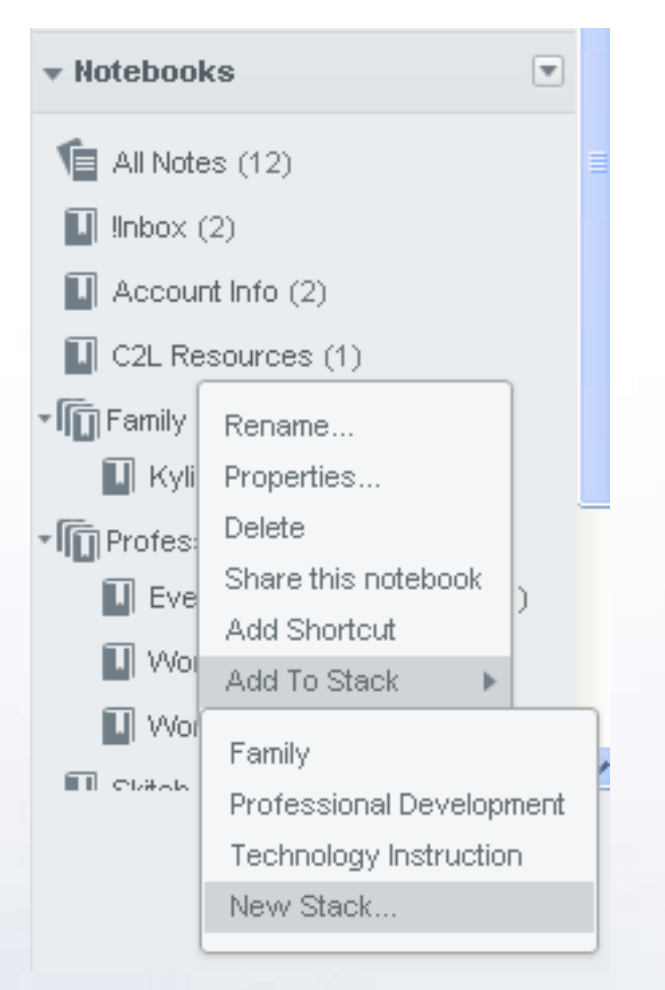

•Right click a notebook

Choose Add To Stack

•Pick an existing stack or create a new stack

•Only 2 layers of folders

#### Ideas For Stack/Folder Names

- •!Inbox
- •Financial
- •Hobbies
- Church
- Personal
- •Reference
- Travel
- Professional Development

- •Classes
- Individual Class Names
- •Extracurricular
- •Family
- Individual Names
- •Business cards
- •Recipes
- Receipts

## Sharing Notebooks

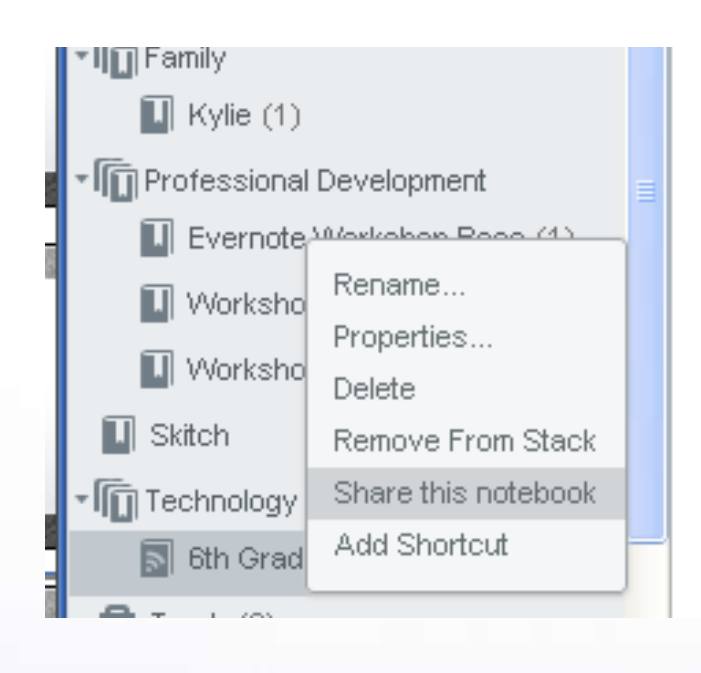

•Right Click Notebook

•Share This Notebook

- Invite individuals OR Create a public link
- •Free version = View Only
- •Premium version = View & Edit

•https://www.evernote.com/pub/mlindsey30/evernoteworkshopresources

### Upload Limits

Free Version

- •60 MB per month
- •25 MB per file
- •Unlimited storage
- **Premium Version**
- •I GB per month
- •100 MB per file
- Unlimited storage
- •\$5/month or \$45/year

#### How To Get Stuff Into Evernote

- Type it
- Email it
- Scan it
- Clip it
- Paste it
- Drag it
- Record it
- Photograph it

## Type It

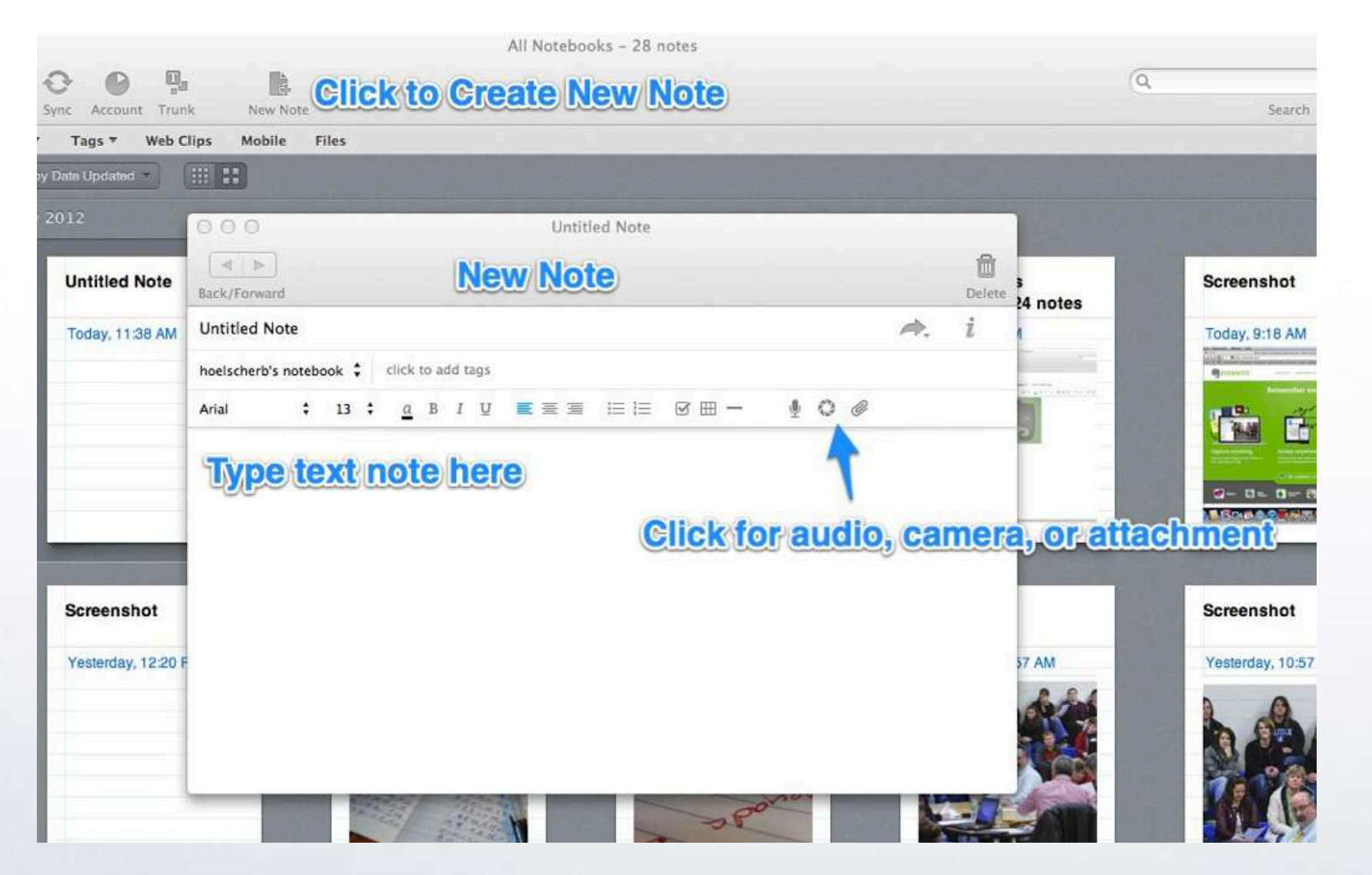

Options forChecklistTable (PC)

### Adding Attachments

| 000                                   | Select file(s) to attach              |                       | Û      |
|---------------------------------------|---------------------------------------|-----------------------|--------|
| • • • • • • • • • • • • • • • • • • • | ] 📖 🔚 🔻 🗍 🛅 Documents                 | ÷) (Q                 | Delete |
| EAVORITES                             | Name                                  | Date Modified         | A. i   |
| Drophox                               | About Stacks                          | Oct 5, 2011 8:48 AM   |        |
|                                       | ADR_Waetzig                           | Feb 11, 2012 1:23 PM  |        |
| All My Files                          | ADR_Waetzig-1                         | Feb 11, 2012 10:43 PM | 1      |
| Applications                          | Close_Reading                         | May 22, 2012 12:50 PM |        |
| Desktop                               | EDL%20623%20Collective%20Bargaining   | Jan 22, 2012 12:10 PM |        |
|                                       | EDL%20623%20Collective%20Bargaining-1 | Jan 22, 2012 12:10 PM |        |
| Discuments                            | First_Nine_Code.png                   | Dec 16, 2011 1:45 PM  |        |
| U Downloads                           | PARCC_Overview_January2012            | Jan 25, 2012 10:50 AM |        |
| Movies                                | wiki_address.png                      | Dec 16, 2011 1:25 PM  |        |
| 🎜 Music                               |                                       |                       |        |
| Pictures                              |                                       |                       |        |
| MEDIA                                 |                                       |                       |        |
| 🎜 Music                               |                                       |                       |        |
|                                       | C                                     | ancel Open            |        |
|                                       |                                       |                       | 1      |

#### Email It

| Account Type   | Free Upgrade to Premium                                       |
|----------------|---------------------------------------------------------------|
| Username       | mlindsey30                                                    |
| Email          | mlindsey30(^'                                                 |
|                | Manage email addresses                                        |
| Member Since   | Oct 25, 2012                                                  |
| Email Notes to | mlindsey30. metal c@m.evernote.com                            |
|                | Email your notes snanshots and audio clins directly into your |

•Find your Evernote email address

- •Tools, Account Info OR drop down next to username, Account Settings
- •Add @Notebook Name to sort into notebook
- •Add #tag to tag

## Clip It

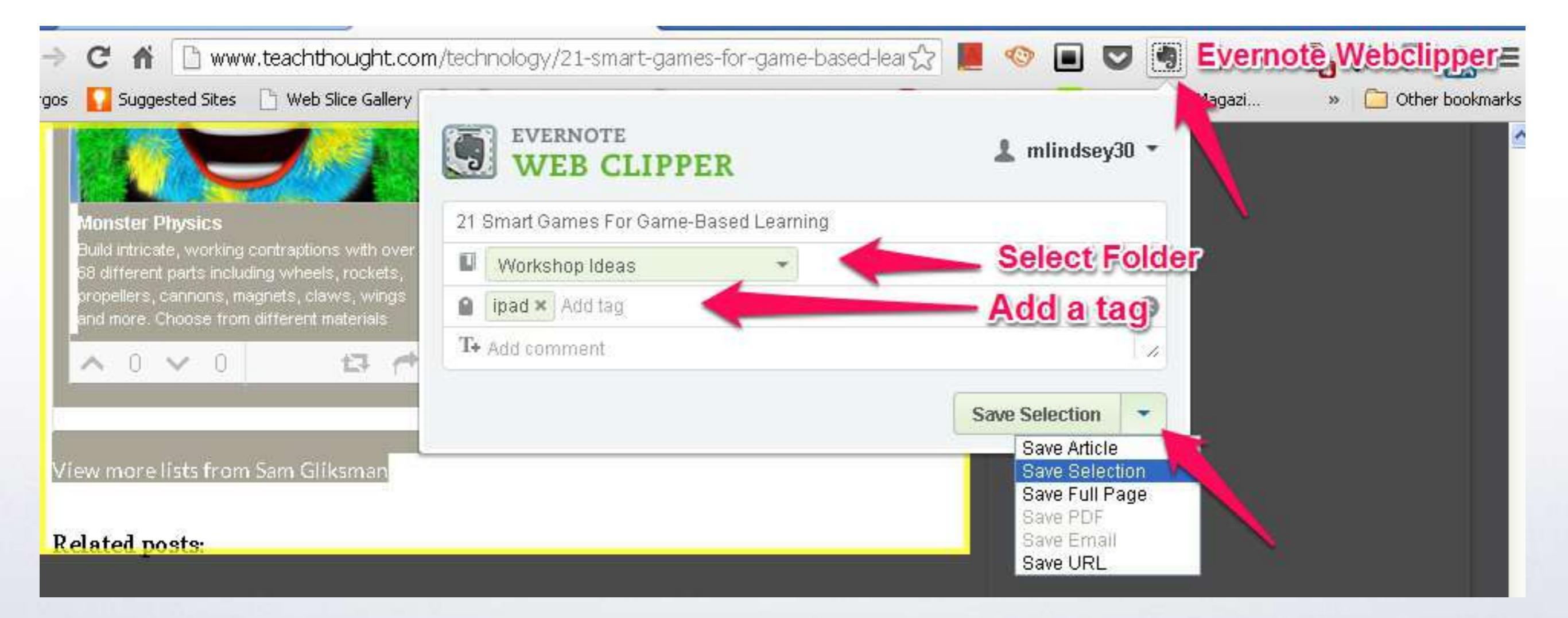

## Web Clipper

Web Clipper allows you to save anything you see online--including text, links, and images--into your Evernote account

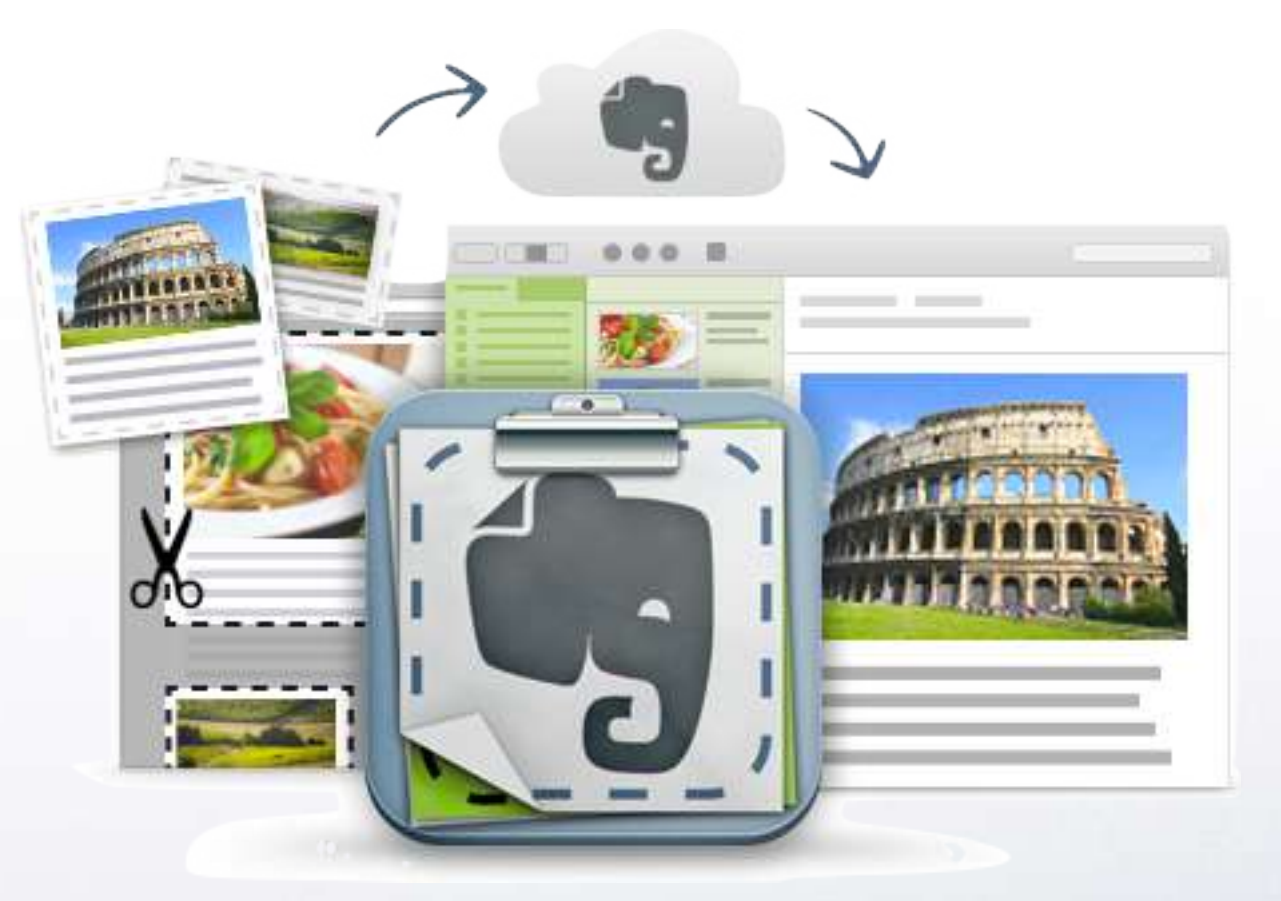

#### Paste It

| Open link in new tab       |              | <b>6</b> № % 🖽 =       |
|----------------------------|--------------|------------------------|
| Open link in new window    |              | » 🛅 Other bookmarks    |
| Open link in incognito wir | ndow         | 🔔 mlindsey30 🔹         |
| 5ave link as               |              | Auto Sava              |
| Copy link address          |              | Auto Surce (III)       |
| Undo                       | Ctrl+Z       |                        |
| Redo                       | Ctrl+Shift+Z | Show Details           |
| Cut                        | Ctrl+X       | ∷ ⇒ ∅ ⊡ <b>2 0 </b> ]  |
| Сору                       | Ctrl+C       | Awww.howtogeek.com/16  |
| Paste                      | Ctrl+V       |                        |
| Paste as plain text        | Ctrl+Shift+V | h/guide/ios/#1         |
| Delete                     |              | vernote in Education - |

- •Open Note
- •Right Click, Paste

## Drag It

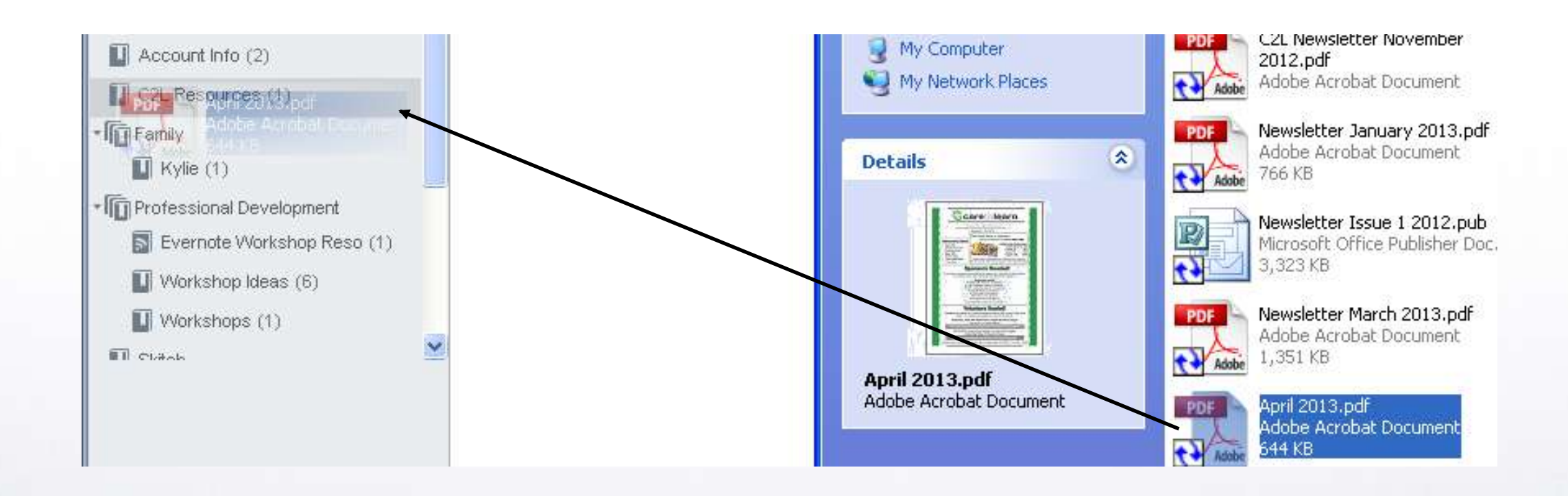

#### Record It

| ) Trunk      | Ŷ   | New Audio Note 💌 | 😤 Share  🔻   | 📒 Usa     | ge |     |    |
|--------------|-----|------------------|--------------|-----------|----|-----|----|
| ags here     |     | New Note         | Ctrl+N       |           |    |     |    |
|              |     | New Ink Note     | Ctrl+Shift+I | -         |    |     |    |
| Click to :   |     | New Audio Note   | Ctrl+Shift+U |           |    |     |    |
| Click to set |     | New Webcam Note  | Ctrl+Shift+W |           |    |     |    |
| Tabaara      |     | New Skitch Note  | Ctrl+Shift+S |           | -  |     |    |
|              | _   | 10               | <u>A</u> 9   | <u> 1</u> | ÷  | 2 2 |    |
| RECO         | IRD |                  |              | 000:0     | 0  |     | EL |

| ш AT&T 穼 | 8:05 PM            | 10 | 0% 💼 |
|----------|--------------------|----|------|
| Close    | <u>:0</u> :        | Ţ  | Ø    |
| Note     | /                  | /  |      |
| tap      | o to edit boyy tex | t  |      |
|          |                    |    |      |

Ø

•PC Version – New Audio Note

•Microphone - iOS

## Photograph It

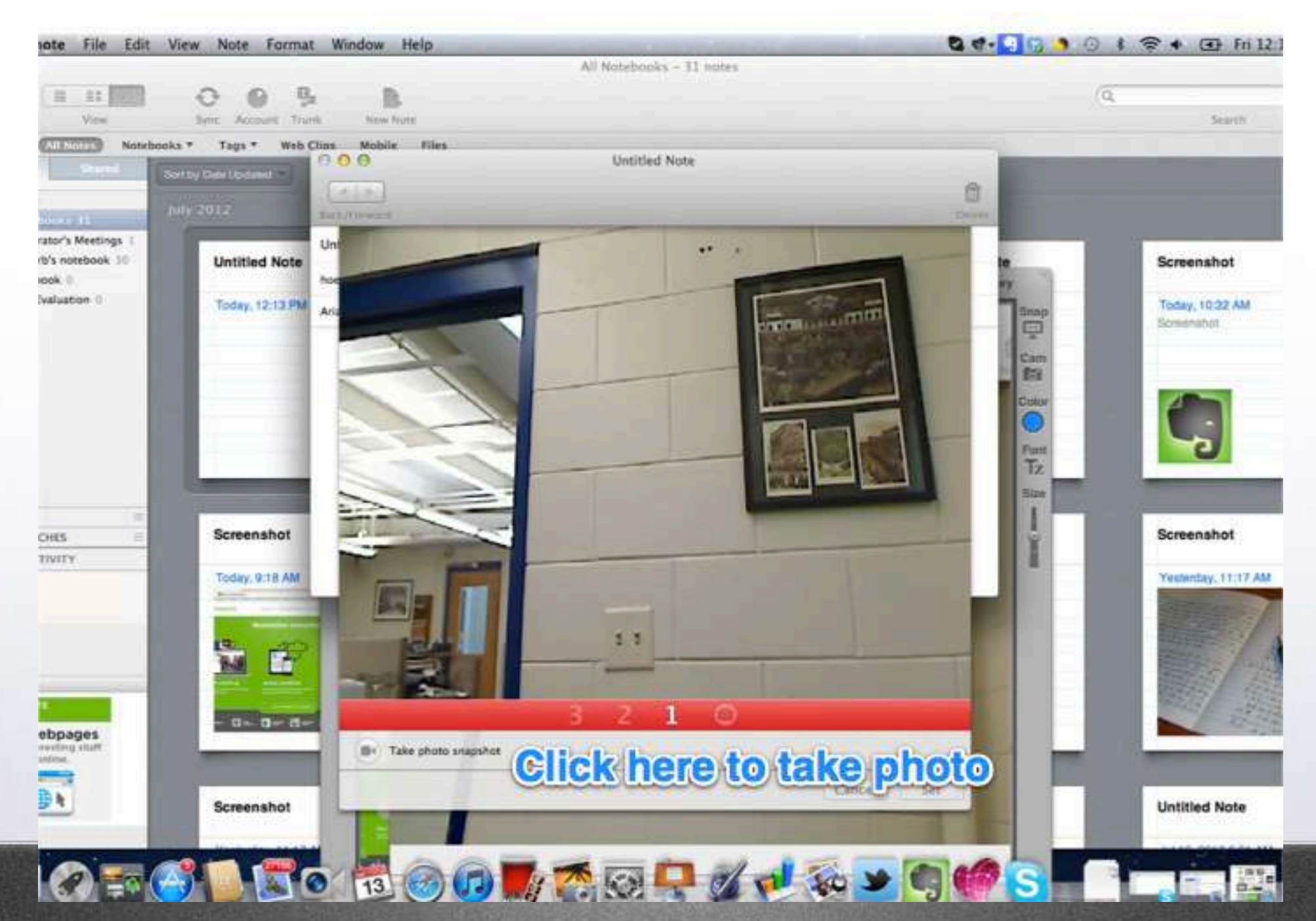

## Sharing a Note

- •Click Share (PC version) or Send (web version)
- •Don't have to be Evernote users
- •You get the options to email, post to facebook, post to twitter, post to LinkedIn or share with others with the URL

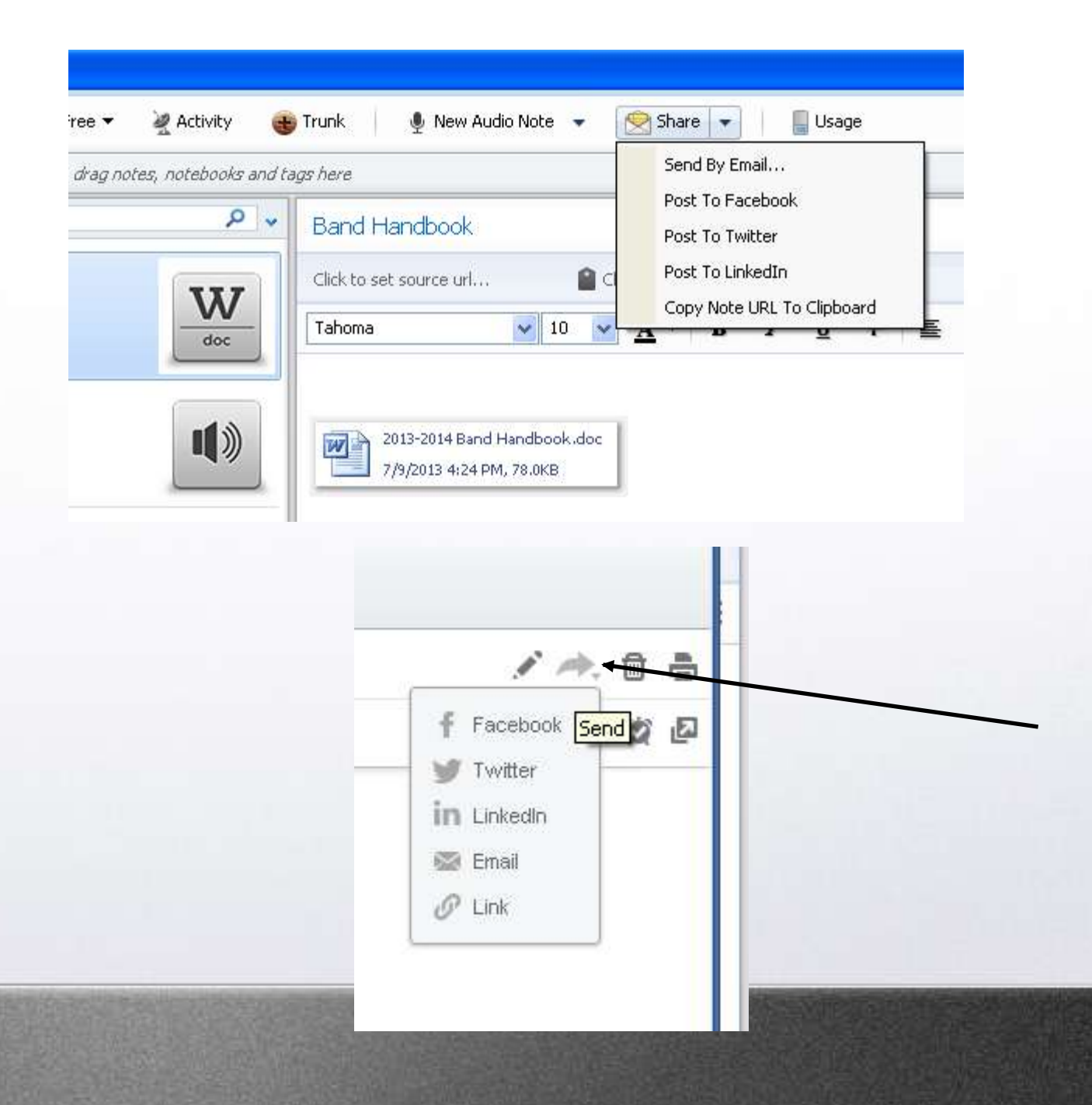

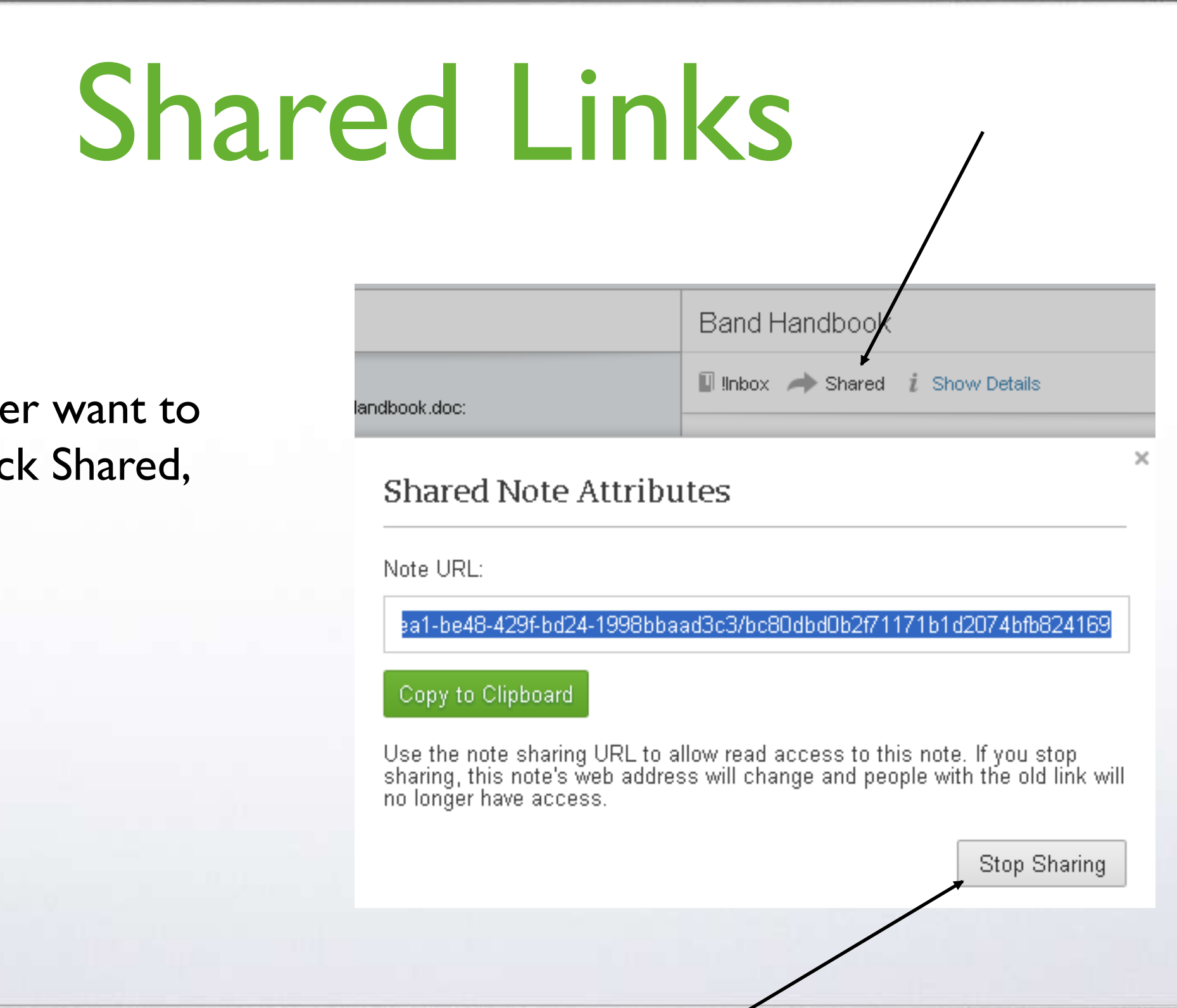

If you no longer want to share a link, click Shared,
Stop Sharing

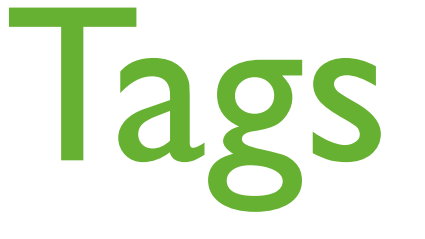

- •Use if notes could fall in multiple categories
- •Don't need to tag every note
- Ideas for Tags
- •Family member names
- •To Do
- Unfinished
- •PD Topics
- •Delete tag by clicking X or i

#### **Evernote Mobile**

With the Sync feature, your notes follow you on any device with Evernote.

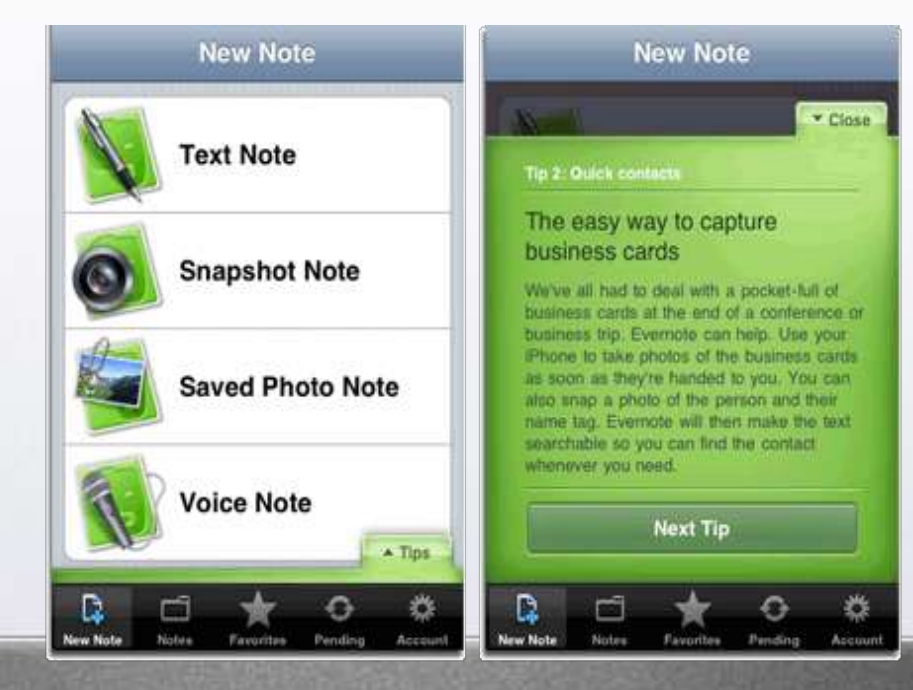

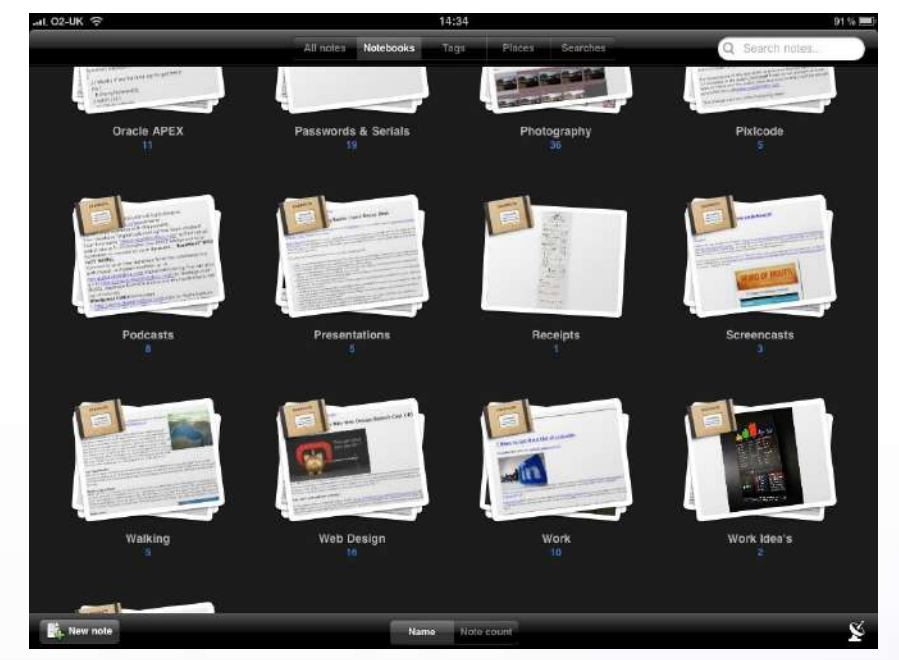

#### Search Evernote

|   | note | book Search                                                                                                    | + New Note                                                  |
|---|------|----------------------------------------------------------------------------------------------------|-------------------------------------------------------------|
| < | 8    | Search Office Documents<br>Evernote Premium allows you to search for matching<br>results inside your office documents.<br>Go Premium | Evernote  Evernote Workshop Resources <i>i</i> Show Details |
|   | 1    | All Notes                                                                                                    | o vo pok                                                    |
|   |      | Add Filters                                                                                                    | Tula                                                        |
|   | 0    | notebook                                                                                                    | Evernote VS                                                 |
|   | A    | Save this search                                                                                                    | Evennote "Digital Brain                                     |
|   |      |                                                                                                    | - Dropbox - trad. tile fr<br>Menu @ Top<br>                 |
| ~ |      |                                                                                                    | Notebooks                                                   |
|   |      |                                                                                                    | Only 2 layers of 6<br>Don't need a lot of<br>Default folder |
|   |      |                                                                                                    | Student Notebooks                                           |
|   | 4    | View Options  1-2 of 2 notes                                                                                                    | -> Rt click, proput                                         |

- •Words
- •"Phrases in quotes"
- •By Tags
- •Tag: donors
- •Recognizes handwritten and in files
- •Saved frequently used searches

#### Reminders

| + New Note                                                                             |    |       |    |      |     |      |    |   | × |
|----------------------------------------------------------------------------------------|----|-------|----|------|-----|------|----|---|---|
| To-Do List                                                                             |    |       |    | 4    | ~   | ▶,   | ۵  | ð | ^ |
| Inbox i Hide Details                                                                   |    |       |    |      |     |      |    | ۵ |   |
| Created: Tuesday, July 9 2013, 8:28 PM Modified: Tuesday, July 9 2013, 8:47 PM Size: 3 |    |       | No | tify | Me  |      |    |   |   |
| Prep for R-CET                                                                         |    |       | То | mori | row |      |    |   |   |
| <ul> <li>Prep for PD Academy</li> <li>Care To Learn Impressions</li> </ul>             |    |       | In | a we | eek |      |    |   |   |
| Duck Race Thank You Notes                                                              | 07 | 7/09/ | 13 |      | 0   | 8:00 | AM |   | F |
|                                                                                        | ~  |       | Ju | ly 2 | 013 |      | »  |   | L |
|                                                                                        | М  | Т     | W  | Т    | F   | s    | s  |   |   |
|                                                                                        | 24 | 25    | 26 | 27   | 28  | 29   | 30 |   |   |
|                                                                                        | 1  | 2     | 3  | 4    | 5   | 6    | 7  |   |   |
|                                                                                        | 8  | 9     | 10 | 11   | 12  | 13   | 14 |   |   |
|                                                                                        | 15 | 16    | 17 | 18   | 19  | 20   | 21 |   |   |
|                                                                                        | 22 | 23    | 24 | 25   | 26  | 27   | 28 |   |   |
|                                                                                        | 29 | 30    | 31 | 1    | 2   | 3    | 4  |   |   |

Add reminder by clicking the alarm clock icon when creating or viewing a note

## Merge Notes

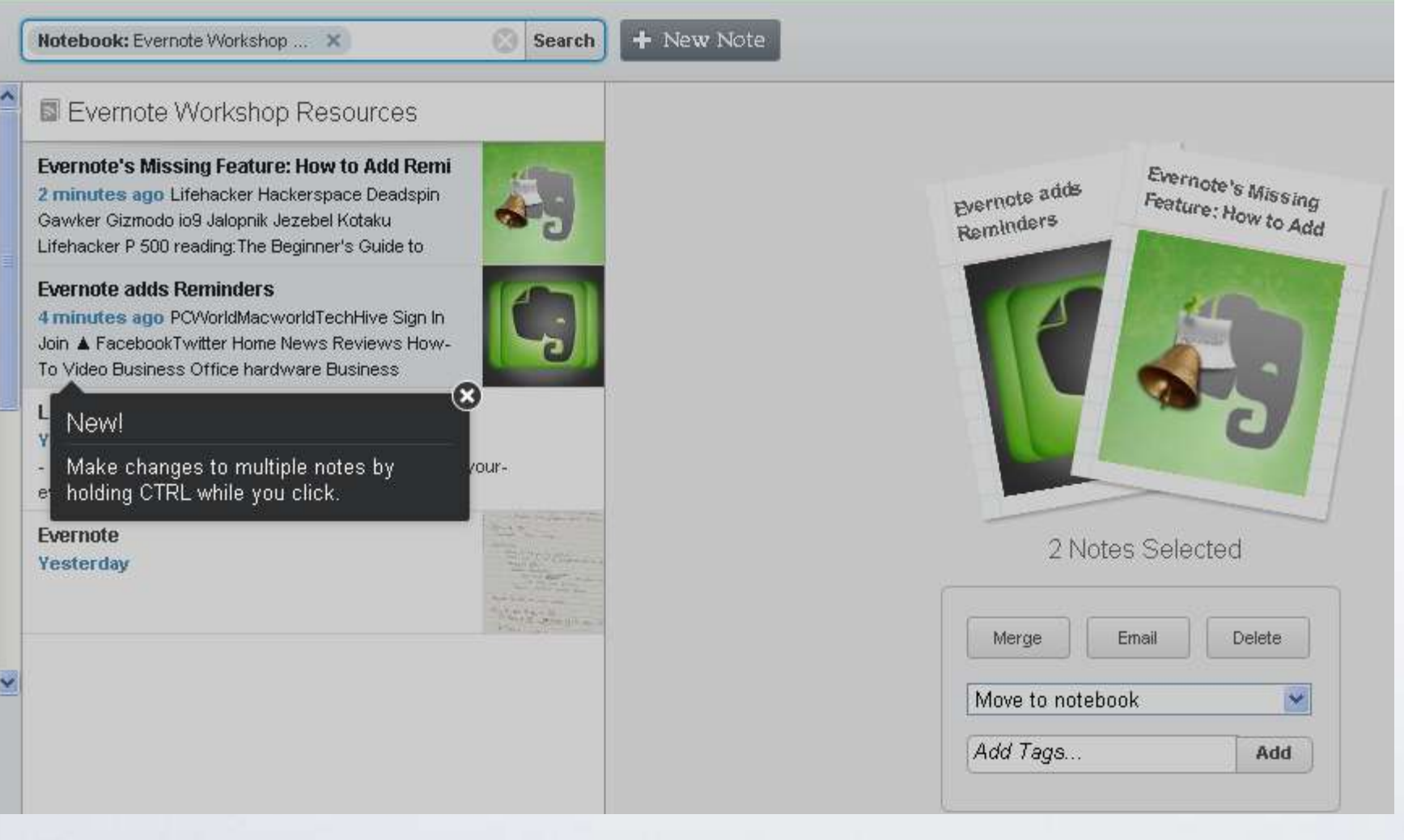

•Evernote for Mac. Windows Desktop, or Evernote Web

- •Command + Click or Ctrl + Click to select
- Click Merge

#### Note Links

| Evernote adds Reminders, extending                                                                                                    | task-management o                                                            |    |
|----------------------------------------------------------------------------------------------------|------------------------------------------------------------------------------|----|
| 7/10/2013 PCWorld Macworld TechHi<br>Facebook Twitter Home News Revie<br>Business Office hardware Business                                          | New Note Ctrl+N                                                              |    |
| Evernote's Missing Feature: How to<br>7/10/2013 Lifehacker Hackerspace<br>Gizmodo io9 Jalopnik Jezebel Kotakı<br>reading:The Beginner's Guide to Wo | Open Note Ctrl+Enter<br>Print Note Ctrl+P<br>Export Note<br>Save Attachments |    |
| Links to Evernote Resources                                                                                                    | Copy Note Link                                                               |    |
| 7/9/2013 Backing Up Your Evernot                                                                                                    | Share                                                                        |    |
| http://www.howtogeek.com/16334<br>ks-just-in-case/ How To Use Skitch                                                                                | Delete Note Delete                                                           |    |
| Evernote<br>7/9/2013                                                                                                    | Move Note                                                                    |    |
| Snapshot_1.jpg, 349KB                                                                                                    | Tag Note Ctrl+Alt+T                                                          | 37 |

- •Option available with desktop version
- •Right click note
- •Click Copy Note Link
- •Paste link in another note
- •Ideas:
- Table of Contents for notebook
- •Outline for research paper

#### Link Twitter & Evernote

•Follow @myEN

•Click the link in the DM

•Log In to connect

•You can send tweets to your Evernote account by sending a DM to @myEN or adding @myEN to your tweet